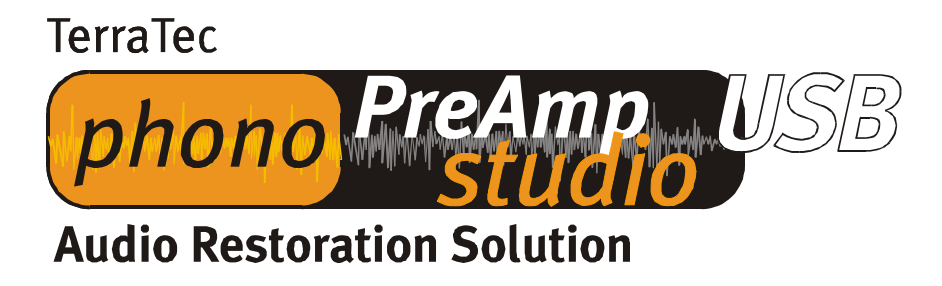

Installatiehandboek (Nederlands)

Stand: 10.07.03

## Installatiehandleiding voor Windows 98 SE

De phono PreAmp Studio USB vereist geen speciale stuurprogramma's om te functioneren. Slechts de standaard USB-stuurprogramma's zijn vereist die reeds onderdeel zijn van uw besturingssysteem. Er moeten enkel een paar stappen worden doorlopen zodat u uw phono PreAmp Studio USB direct kunt gebruiken. Als u hiervoor nog nooit op uw pc met USBapparatuur heeft gewerkt, hou dan a.u.b. uw Windows 98 SE-cd bij de hand, het kan gebeuren dat u deze misschien nodig heeft.

Start uw pc op de normale manier. Steek, als uw pc aanstaat, de meegeleverde kabel in uw phono PreAmp Studio USB en het andere uiteinde in de USB-bus van uw pc. Onder Windows 98 SE meldt zich de "Wizard Nieuwe hardware" en herkent de nieuwe hardware. Bevestig dit gewoon door op "Volgende" te klikken.

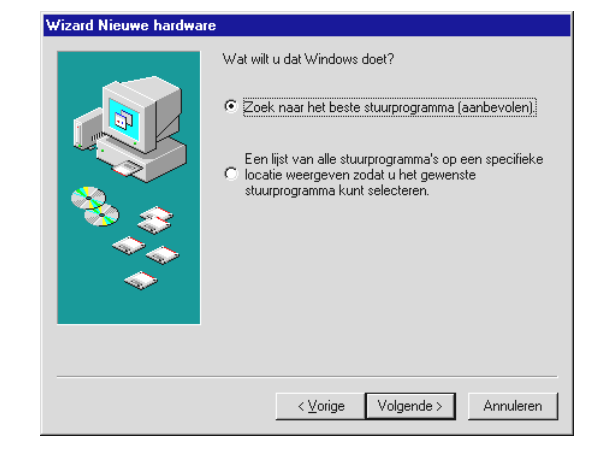

Verwijder de vinkjes uit elke klikbox met de vraag naar de locatie van het stuurprogramma (niet de meegeleverde cd selecteren, daarop bevinden zich GEEN stuurprogramma's), het besturingssysteem vindt het standaard USB-stuurprogramma helemaal vanzelf.

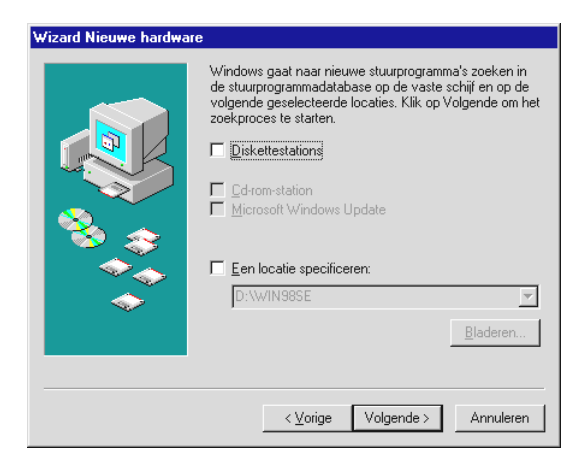

Het kan eventueel nodig zijn dat diverse bestanden van het besturingssysteem moeten worden gekopieerd en dat u gevraagd wordt uw Windows cd in het station te plaatsen. Plaats de cd en bevestig met "Volgende". Bevestig de overige meldingen gerust met "Volgende" en/of "Voltooien". Vervolgens is het apparaat reeds klaar voor gebruik.

U kunt nu in "Apparaatbeheer" (Start\Instellingen\Configuratiescherm\Systeem – Apparaatbeheer) controleren of het apparaat correct is geïnstalleerd. U treft het apparaat

meteen twee keer aan, eenmaal onder "Besturing voor geluid, video en spelletjes" en onder "USB-controller".

| Systeem                                                                                                    | ? 🗙 Systeem ? >                                                                                                    |
|----------------------------------------------------------------------------------------------------|----------------------------------------------------------------------------------------------------|
| Systeem Algemeen Apparaatbeheer Hardwareprofielen Prestaties Algemeen Apparaatbeheer Hardwareprofielen Prestaties Algemeen Apparaaten weergeven op type C Apparaten weergeven op verbinding Beeldschermadapters Beeldschermadapters Beeldschermadapter | ? ×       Systeem       ? ×         Algemeen       Apparaatbeheer       Hardwareprofielen       Prestaties         Algemeen       Apparaaten weergeven op type       C Apparaten weergeven op verbinding         Beeldschermadapters       *         Menselijk interface-apparaat       *         Muis       *         Netwerkadapters       *         Systeemapparaten       *         Systeemapparaten       *         *       Systeemapparaten |
| Eigenschappen       Vergieuwen       Verwijderen       Afgrukken                                                                                                    | Controller     Controller     Samengesteld USB-apparaat     Standaard universele host-controller voor PCI naar USB     Sundaard universele host-controller voor PCI naar USB     USB Root Hub     USB Root Hub     Eigenschappen     Vergieuwen     Vergieuwen     Afgrukken                                                                                                    |
| OK Annuler                                                                                                    | eren OK Annuleren                                                                                                    |

Nu is nog slechts een laatste stap vereist en u kunt al opnames met uw nieuwe phono PreAmp Studio USB maken. Ga naar "Eigenschappen voor Multimedia" (Start\Instellingen\Configuratiescherm – Multimedia) en selecteer voor de opname het USBgeluidsapparaat.

| Audio        |                                           | a<br>I I Mu       | rziak van CD                           | Apparaten |
|--------------|-------------------------------------------|-------------------|----------------------------------------|-----------|
| Aßforleier   | VIGEO   MILE                              | . Luc             |                                        | Apparaton |
| Alappeter    | //www.everaperaratat                      |                   |                                        |           |
|              | BRE Contraction of the                    |                   |                                        |           |
|              |                                           |                   |                                        |           |
| K Kilomfi (  | ierananeerei diomor<br>Beereneerei diomor |                   | <u>G B</u> ævarat<br><u>G B</u> ævarat | icerend   |
| 0 ejeventara | renene populares.                         |                   |                                        |           |
| Opnemer      | 1                                         |                   |                                        |           |
| F            | Voo <u>r</u> keursapparaat:               |                   |                                        |           |
|              | USB-geluidsappara                         | Jat               |                                        | <b>-</b>  |
| Klik op G    | equanceerd voor                           |                   | Geavan                                 | ceerd     |
| geavanc      | eerde opties.                             |                   |                                        | Seeid     |
|              |                                           |                   |                                        |           |
| Alleen       | oorkeursapparaten                         | ge <u>b</u> ruike | n                                      |           |
| 🗸 Volume     | regeling <u>w</u> eergeven                | op de taa         | akbalk                                 |           |
|              |                                           |                   |                                        |           |
|              |                                           |                   |                                        |           |
|              |                                           |                   |                                        |           |

Deze stap is vereist om de phono PreAmp Studio USB voor het opnemen te gebruiken. De meegeleverde Sound Rescue software van Algorithmix zal het daar geselecteerde apparaat voor het opnemen gebruiken. Als u weer uw normale geluidskaart voor opnames wilt gebruiken dan maakt u deze stap later gewoon ongedaan. Dat gaat probleemloos tijdens het gebruik.

## Installatiehandleiding voor Windows ME

De phono PreAmp Studio USB vereist geen speciale stuurprogramma's om te functioneren. Slechts de standaard USB-stuurprogramma's zijn vereist die reeds onderdeel zijn van uw besturingssysteem. Er moeten enkel een paar stappen worden doorlopen zodat u uw phono PreAmp Studio USB direct kunt gebruiken.

Start uw pc op de normale manier. Steek, als uw pc aanstaat, de meegeleverde kabel in uw phono PreAmp Studio USB en het andere uiteinde in de USB-bus van uw pc. Onder Windows ME meldt zich de "Wizard Nieuwe hardware" en herkent de nieuwe hardware. Bevestig dit gewoon door op "Volgende" te klikken.

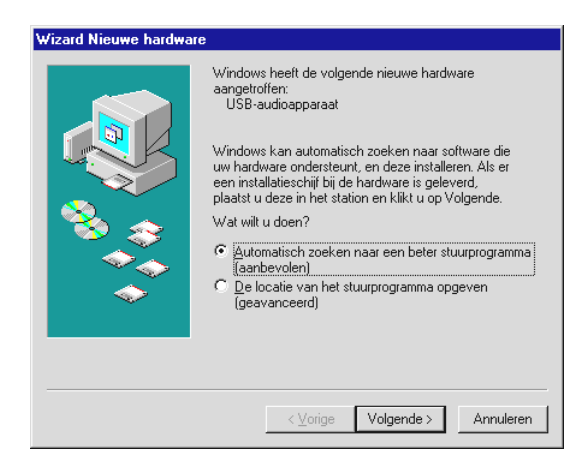

Het besturingssysteem vindt het standaard USB-stuurprogramma helemaal vanzelf. Het kan eventueel nodig zijn dat diverse bestanden van het besturingssysteem moeten worden gekopieerd en dat u gevraagd wordt uw Windows cd in het station te plaatsen Plaats de cd en bevestig met "Volgende". Bevestig de overige meldingen gerust met "Volgende" en/of "Voltooien" Vervolgens is het apparaat reeds klaar voor gebruik.

U kunt nu in "Apparaatbeheer" (Start\Instellingen\Configuratiescherm\Systeem – Apparaatbeheer) controleren of het apparaat correct is geïnstalleerd. U treft het apparaat meteen twee keer aan, eenmaal onder "Besturing voor geluid, video en spelletjes" en onder "USB-controller"

| Systeem ?X                                                                                                    | Systeem ? X                                                                                                    |
|----------------------------------------------------------------------------------------------------|----------------------------------------------------------------------------------------------------|
| Algemeen Apparaatbeheer Hardwareprofielen Prestaties                                                                                                    | Algemeen Apparaatbeheer Hardwareprofielen Prestaties                                                                                                    |
| <ul> <li>Apparaten weergeven op type</li> <li>Apparaten weergeven op verbinding</li> <li>Computer</li> <li>Beeldschermadapters</li> <li>Besturing voor geluid, video en spelletjes</li> <li>USB-audioapparaat</li> <li>Corrom</li> <li>Corrom</li> <li>Menselijk interface-apparaat</li> <li>Monitoren</li> <li>Muis</li> <li>Netwerkadapters</li> <li>Systeemapparaten</li> <li>Systeemapparaten</li> <li>USB-controllers</li> <li>Vaste-schijfcontrollers</li> </ul> | Apparaten weergeven op type     Apparaten weergeven op verbinding     Beseldschermadapters     Beseldschermadapters     Beseldschermadapters     Beseldschermadapters     Monitoren     Muis     Muis     Schifstations     Schifstations     Schifstations     Systemapparaten     Schifstations     Intel(n) 82001BA/BAM - Universele USB-hostcontroller 1     Intel(n) 82001BA/BAM - Universele USB-hostcontroller 2     Samengesteld USB-apparaat     USB-basishub |
| Eigenschappen Vernieuwen Verwijderen Afdrukken                                                                                                    | Eigenschappen Vernieuwen Verwijderen Afgrukken                                                                                                    |
| OK Annuleren                                                                                                    | OK Annuleren                                                                                                    |

Nu is nog slechts een laatste stap vereist en u kunt al opnames met uw nieuwe phono PreAmp Studio USB maken. Ga naar "Eigenschappen voor Multimedia" (Start\Instellingen\Configuratiescherm – Multimedia) en selecteer voor de opname het USBgeluidsapparaat.

| Eigenschappen voor Geluiden en Multimedia 🛛 💡 🗙                          |  |  |
|--------------------------------------------------------------------------|--|--|
| Geluiden Audio Hardware                                                  |  |  |
| Alabeletervarageleidid<br>Alabeletervarageleidid<br>Vombusurageperasiat: |  |  |
|                                                                          |  |  |
| Opnemen van geluid                                                       |  |  |
| Voorkeurapparaat:                                                        |  |  |
| Volume Geavangeerd                                                       |  |  |
| Afspelen van MIDI-muziek                                                 |  |  |
| Voorkeurapparaat:                                                        |  |  |
| Microsoft GS Wavetable-software                                          |  |  |
| Volu <u>m</u> e <u>I</u> nfo                                             |  |  |
| Alleen voorkeurapparaten gebruiken                                       |  |  |
| OK Annuleren Ioepassen                                                   |  |  |

Deze stap is vereist om de phono PreAmp Studio USB voor het opnemen te gebruiken. De meegeleverde Sound Rescue software van Algorithmix zal het daar geselecteerde apparaat voor het opnemen gebruiken. Als u weer uw normale geluidskaart voor opnames wilt gebruiken dan maakt u deze stap later gewoon ongedaan. Dat gaat probleemloos tijdens het gebruik.

## Installatiehandleiding voor Windows 2000

De phono PreAmp Studio USB vereist geen speciale stuurprogramma's om te functioneren. Slechts de standaard USB-stuurprogramma's zijn vereist die reeds onderdeel zijn van uw besturingssysteem. Er moeten enkel een paar stappen worden doorlopen zodat u uw phono PreAmp Studio USB direct kunt gebruiken.

Start uw pc op de normale manier. Steek, als uw pc aanstaat, de meegeleverde kabel in uw phono PreAmp Studio USB en het andere uiteinde in de USB-bus van uw pc. Het besturingssysteem meldt de phono PreAmp Studio USB geheel automatisch aan.

U kunt nu in "Apparaatbeheer" (Start\Instellingen\Configuratiescherm\Systeem – Apparaatbeheer) controleren of het apparaat correct is geïnstalleerd. U treft het apparaat meteen twee keer aan, eenmaal onder "Besturing voor geluid, video en spelletjes" en onder "USB-controller".

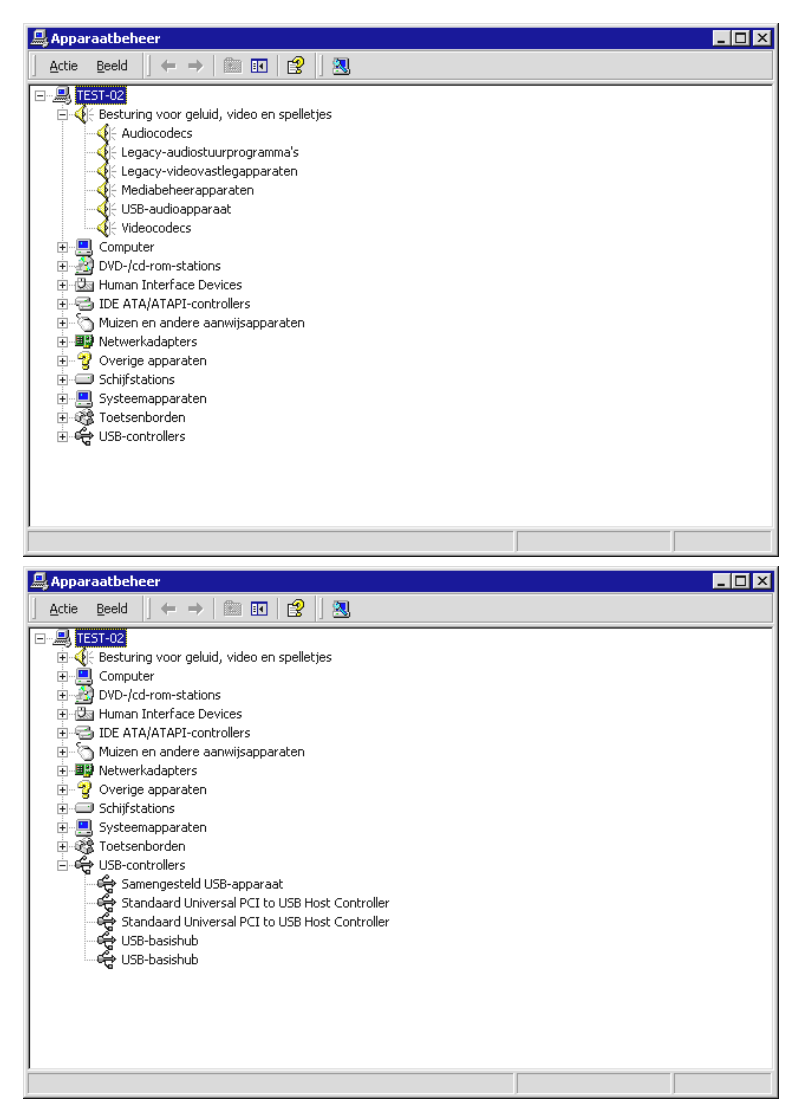

Nu is nog slechts een laatste stap vereist en u kunt al opnames met uw nieuwe phono PreAmp Studio USB maken. Ga naar "Eigenschappen voor Multimedia" (Start\Instellingen\Configuratiescherm – Geluiden en multimedia - Audio) en selecteer voor de opname het "USB-geluidsapparaat".

| igenschappen voor Geluiden en Multimedia                                                               |  |  |
|----------------------------------------------------------------------------------------------------|--|--|
| Geluiden Audio Hardware                                                                                |  |  |
| Alsoppeterwaran eteldid<br>Alsoppeterwaran eteldid<br>Vombuleuratapperareta:<br>Vombuleuratapperareta: |  |  |
|                                                                                                    |  |  |
| Opnemen van geluid                                                                                     |  |  |
| Voorkeurapparaat:                                                                                      |  |  |
| USB-audioapparaat                                                                                      |  |  |
| Volume Geavanceerd                                                                                     |  |  |
| Afspelen van MIDI-muziek                                                                               |  |  |
| Voorkeurapparaat:                                                                                      |  |  |
| Microsoft GS Wavetable-software                                                                        |  |  |
| Volu <u>m</u> e <u>I</u> nfo                                                                           |  |  |
| 🔲 Alleen voorkeurapparaten gebruiken                                                                   |  |  |
| OK Annuleren <u>T</u> oepassen                                                                         |  |  |

Deze stap is vereist om de phono PreAmp Studio USB voor het opnemen te gebruiken. De meegeleverde Sound Rescue software van Algorithmix zal het daar geselecteerde apparaat voor het opnemen gebruiken. Als u weer uw normale geluidskaart voor opnames wilt gebruiken dan maakt u deze stap later gewoon ongedaan. Dat gaat probleemloos tijdens het gebruik.

## Installatiehandleiding voor Windows XP

De phono PreAmp Studio USB vereist geen speciale stuurprogramma's om te functioneren. Slechts de standaard USB-stuurprogramma's zijn vereist die reeds onderdeel zijn van uw besturingssysteem. Er moeten enkel een paar stappen worden doorlopen zodat u uw phono PreAmp Studio USB direct kunt gebruiken.

Start uw pc op de normale manier. Steek, als uw pc aanstaat, de meegeleverde kabel in uw phono PreAmp Studio USB en het andere uiteinde in de USB-bus van uw pc. Het besturingssysteem meldt de phono PreAmp Studio USB geheel automatisch aan.

U kunt in "Apparaatbeheer" (Start\Instellingen\Configuratiescherm - Klassieke weergave -Systeem - Hardware - Apparaatbeheer) controleren of het apparaat correct is geïnstalleerd. U treft het apparaat meteen twee keer aan, eenmaal onder "Besturing voor geluid, video en spelletjes" en onder "USB-controller".

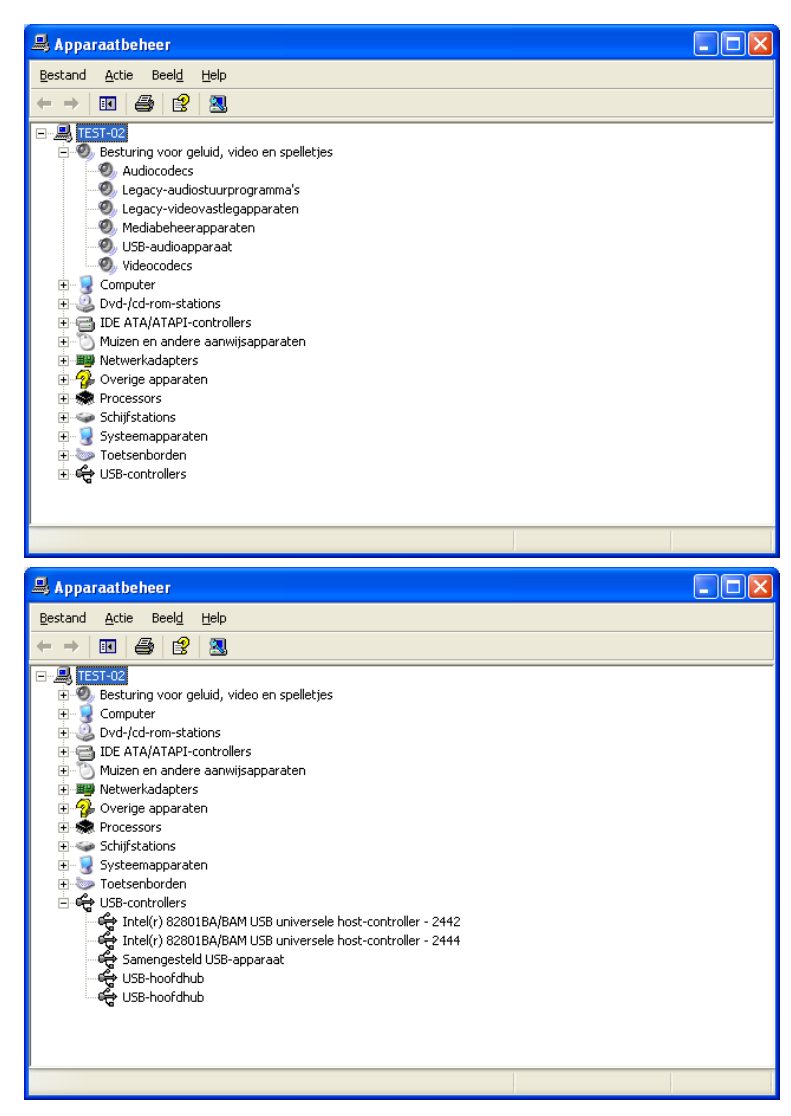

Nu is nog slechts een laatste stap vereist en u kunt al opnames met uw nieuwe phono PreAmp Studio USB maken. Ga naar "Eigenschappen voor Multimedia" (Start\Instellingen\Configuratiescherm - Klassieke weergave - Geluiden en audioapparaten – Audio) en selecteer voor de opname het "USB-geluidsapparaat".

| Eigenscha    | ppen voor Geluiden en audioapparaten ? 🔀 |
|--------------|------------------------------------------|
| Volume       | Geluiden Audio Spraak Hardware           |
| Afspeler     | n van geluid                             |
| Ø,           | Standaardapparaat:                       |
|              | Geen afspeelapparaten 🛛 👻                |
|              | Volume <u>G</u> eavanceerd               |
| Opneme       | en van geluid                            |
| 2            | Stan <u>d</u> aardapparaat:              |
| 18           | Phono Preamp USB                         |
|              | Vojume G <u>e</u> avanceerd              |
| Afspele      | n van MIDI-muziek                        |
| <b>₽</b> ₽₽₽ | Sta <u>n</u> daardapparaat:              |
|              | Geen MIDI-afspeelapparaten               |
|              | Volume                                   |
| Alleen       | standaardapparaten gebruiken             |
|              | OK Annuleren Ioepassen                   |

Deze stap is vereist om de phono PreAmp Studio USB voor het opnemen te gebruiken. De meegeleverde Sound Rescue software van Algorithmix zal het daar geselecteerde apparaat voor het opnemen gebruiken. Als u weer uw normale geluidskaart voor opnames wilt gebruiken dan maakt u deze stap later gewoon ongedaan. Dat gaat probleemloos tijdens het gebruik.